## Laguppställning/tröjnummer - Zoezi app

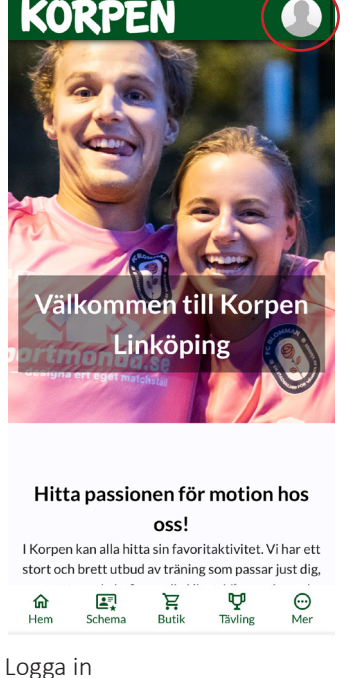

Logga in Klicka på ikonen i höger hörn

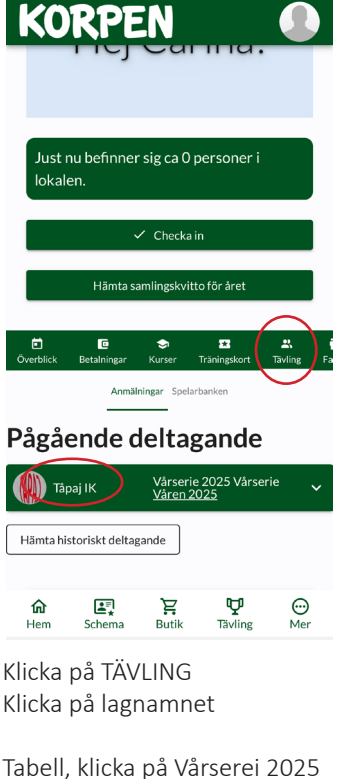

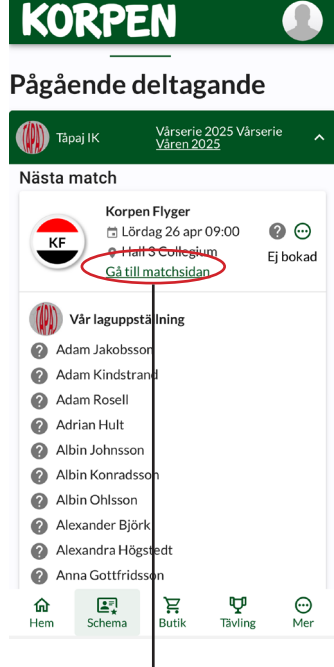

KORPEN

Le IF

Hemma

0-0

Onsdag 23 april 19:00

. Plan 5

Rapportera resultat

Domare

BKBa

Bollkalle B.K

Borta

## KORPEN

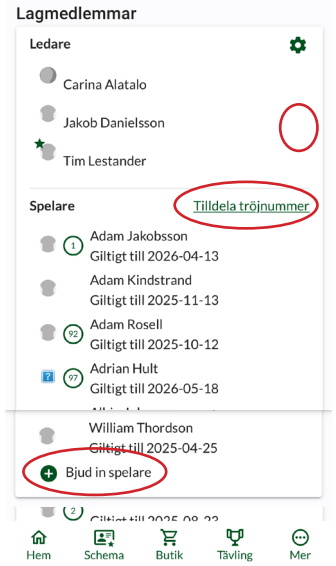

Klicka på kugghjulet för att lägga till lagledare/kapten samt ta bort spelare från laget

Tilldela tröjnummer

Bjud in spelare

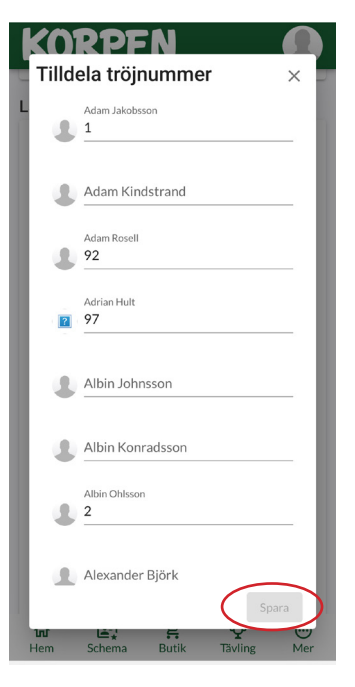

Välj nummer- SPARA

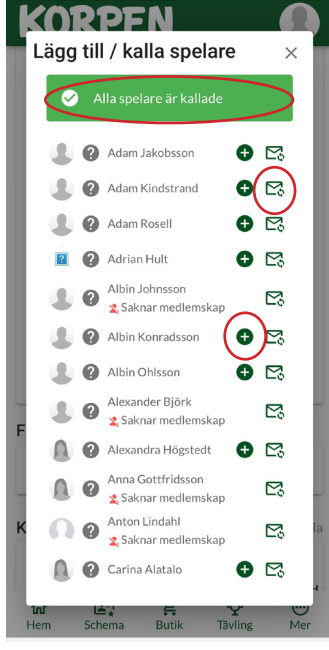

+ = Lägg till spelare i laguppställningen

brevet = kalla spelare

eller kalla alla spelare (högst upp)

+Inga händelser 🕼 Le IF Tröjfärg? vit-blå Ledare Carina Alatalo 26 ⊠ ८ 🐌 Elin Neander 🕲 Simon Henriksson ⊠ % 🐌 Viktor Svensson ⊴ ८ Laguppställning Inga snelare tillagda i lagunnställningen Laguppställning nga spelare tillagda i laguppställningen Hantera laguppställning Bollkalle B.K A Tröjfärg? Blå Ledare 🎩 Jonathan Lindblad 20 Laguppställning Inga spelare tillagda i laguppställningen **P** Tävling 俞 **≛**₹ ᆬ Butil  $\odot$ 

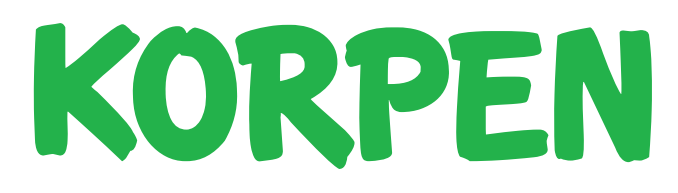